## FINDING A DOCTOR IN OUR DIRECTORY IS EASY

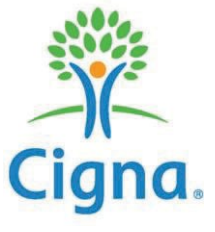

Go to www.Cigna.com, click on

Click on "Employer or School"

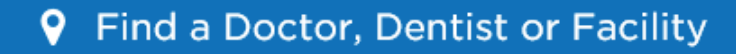

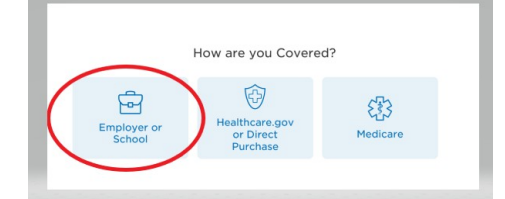

Enter your '**Search Location**' such as City, State. Next, click on one of the 3 search types.

- Click on
  - o 'Doctor by Type' OR
  - o 'Doctor by Name' OR
  - 'Health Facilities'

Click - Continue without a plan

Type in what you are searching for or click on an item from the list

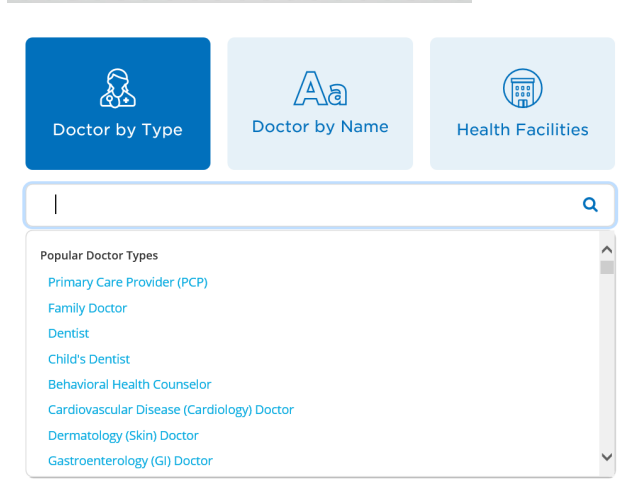

| l Live in | Tempe, AZ    |             |
|-----------|--------------|-------------|
| Se        | earch Again  | Continue    |
|           | Continue wit | hout a plan |

A list of possible matches will appear click - Select a Plan

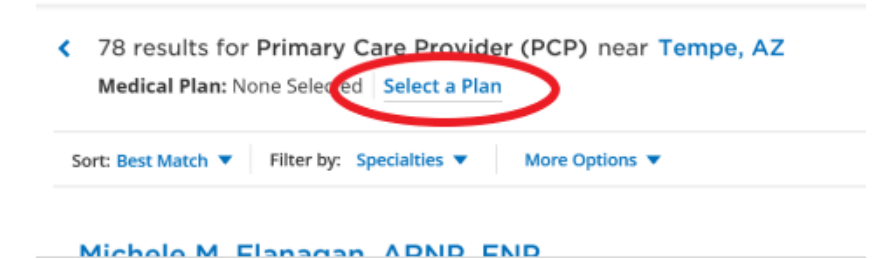

## Click Medical Plans

| If you already have a CIGNA<br>Plan<br>Log into your myCigna account so<br>you find the doctors covered by<br>your plan and can see what you<br>may pay for mary of the most<br>common procedures. | in Tempe, AZ edical Plans ected: No Plan Selected ected: No Plan Selected         |
|----------------------------------------------------------------------------------------------------|-----------------------------------------------------------------------------------|
| Log into your myCigna account so<br>you find the doctors cowred by<br>your plan and can see what you<br>may pay for many of the most<br>common procedures.<br>Deel<br>Sele                         | edical Plans<br>eccees no Plan Selected<br>Intal Plans<br>ected: No Plan Selected |
| Ct                                                                                                    |                                                                                   |
|                                                                                                    | hoose Cancel                                                                      |
| A Plan I live in Tempe                                                                                                    | ė, AZ                                                                             |
| ay pay for many of the common procedures.                                                                                                    | cess Plus, OA plus, Choice Fund OA Plus                                           |
| Cigna SureFit with                                                                                                    | th Arizona Care Network and affiliates                                            |
| CIGNA HealthCar                                                                                                    | re of Arizona, Inc Phoenix IPA                                                    |
| CIGNA Medical G                                                                                                    | āroup                                                                             |
| LocalPlus                                                                                                    |                                                                                   |
| CocalPlus                                                                                                    |                                                                                   |
| OAP                                                                                                    |                                                                                   |
| Open Access Plus                                                                                                    | is, OA plus, Choice Fund OA Plus                                                  |
| Open Access Plus                                                                                                    |                                                                                   |

Select the 'Open Access Plus, OA Plus, Choice Fund OA Plus'

Scroll down and click Choose

Once you have selected the network, choose from the list of available doctors or facilities